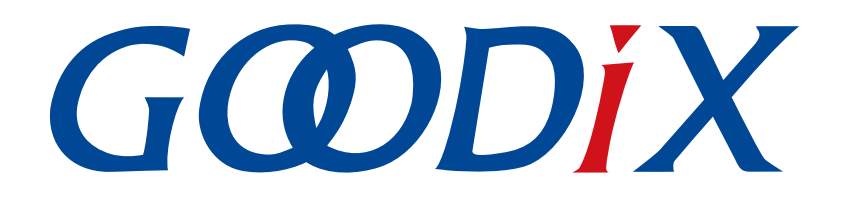

# GR551x AT Command示例手册

版本: 1.3

发布日期: 2022-02-20

深圳市汇顶科技股份有限公司

#### 版权所有 © 2022 深圳市汇顶科技股份有限公司。保留一切权利。

非经本公司书面许可,任何单位和个人不得对本手册内的任何部分擅自摘抄、复制、修改、翻译、传播,或将其全部或部分用于商业用途。

#### 商标声明

*GODiX* 和其他汇顶商标均为深圳市汇顶科技股份有限公司的商标。本文档提及的其他所有商标或注册商标,由各自的所有人持有。

#### 免责声明

本文档中所述的器件应用信息及其他类似内容仅为您提供便利,它们可能由更新之信息所替代。确保应用符合技术规范,是您自身应负的责任。

深圳市汇顶科技股份有限公司(以下简称"GOODIX")对这些信息不作任何明示或暗示、书面或口 头、法定或其他形式的声明或担保,包括但不限于针对其使用情况、质量、性能、适销性或特定用途的 适用性的声明或担保。GOODIX对因这些信息及使用这些信息而引起的后果不承担任何责任。

未经GOODIX书面批准,不得将GOODIX的产品用作生命维持系统中的关键组件。在GOODIX知识产权保护下,不得暗中或以其他方式转让任何许可证。

深圳市汇顶科技股份有限公司

总部地址: 深圳市福田保税区腾飞工业大厦B座2层、13层

电话: +86-755-33338828 传真: +86-755-33338099

网址: <u>www.goodix.com</u>

# 前言

#### 编写目的

本文档介绍了如何使用和验证GR551x SDK中的ble\_app\_uart\_at示例,旨在帮助用户快速进行二次开发。

#### 读者对象

本文适用于以下读者:

- GR551x用户
- GR551x开发人员
- GR551x测试人员
- 开发爱好者

#### 版本说明

本文档为第4次发布,对应的产品系列为GR551x。

#### 修订记录

| 版本  | 日期         | 修订内容              |
|-----|------------|-------------------|
| 1.0 | 2021-02-23 | 首次发布              |
| 1.1 | 2021-04-20 | 优化"初次运行"和"应用详解"章节 |
| 1.2 | 2021-08-09 | 更新"准备工作"章节        |
| 1.3 | 2022-02-20 | 基于SDK修改固件名称       |

# 目录

| 前言                                          | I  |
|---------------------------------------------|----|
| 1 简介                                        | 1  |
| 2 Profile概述                                 | 2  |
| 3 初次运行                                      | 3  |
| 3.1 准备工作                                    |    |
| 3.2 固件烧录                                    |    |
| 3.3 测试验证                                    | 4  |
| 4 应用详解                                      | 8  |
| 4.1 运行流程                                    |    |
| 4.2 关键代码                                    | 10 |
| 4.2.1 事件处理函数                                | 10 |
| 4.2.2 校验更新AT Command环境变量                    |    |
| 4.2.3 执行AT Command对应的Bluetooth LE操作         | 12 |
| 4.2.4 将AT Command执行结果写入到ble to uart buffer中 |    |
| 4.2.5 读取Ring Buffer并发送数据                    | 15 |
| 5 自定义命令                                     | 17 |
| 6 常见问题                                      | 19 |
| 6.1 设置GAP角色失败                               | 19 |
| 6.2 设置设备信息失败                                | 19 |
| 6.3 使用GRUart传输AT Command时,提示输入无效            |    |
| 7 附录                                        | 20 |
| 7.1 AT指令表                                   | 20 |
| 7.2 Error Code详解                            | 22 |

### 1 简介

为快速建立蓝牙模组,实现Bluetooth Low Energy(Bluetooth LE)通信,GR551x SDK提供了ble\_app\_uart\_at示例。该示例使得开发者可以通过简单的AT Command实现对硬件设备的控制,无需编写任何源代码。AT Command易于扩展,可根据实际需求自定义。

AT Command可用于开启/停止广播、设置广播参数、开启/停止扫描、设置扫描参数、获取设备名称和地址等,也可从终端直接对设备进行控制,因而ble\_app\_uart\_at示例可以集成到第三方的微控制器中。

本文将介绍如何使用和验证GR551x SDK中的ble\_app\_uart\_at示例。

在进行操作前,可参考以下文档。

#### 表 1-1 文档参考

| 名称          | 描述                                                           |
|-------------|--------------------------------------------------------------|
| GR551x开发者指南 | 介绍GR551x SDK以及基于SDK的应用开发和调试                                  |
| J-Link用户指南  | J-Link使用说明: www.segger.com/downloads/jlink/UM08001_JLink.pdf |
| Keil用户指南    | Keil详细操作说明: www.keil.com/support/man/docs/uv4/               |

### 2 Profile概述

ble\_app\_uart\_at示例基于Goodix自定义的Goodix UART Service(GUS),主要用于实现透传功能。透传是Bluetooth LE中最简单的通信方式,具有以下特点:

- 对传输的业务数据内容不做任何改变。
- 双向传输。

GUS专用128位Universally Unique Identifier(UUID)为A6ED0201-D344-460A-8075-B9E8EC90D71B。

GUS包含三个特征:

- GUS TX Characteristic: 发送数据。
- GUS RX Characteristic: 接收数据。
- GUS Flow Control Characteristic: 对数据流量进行控制。

Characteristic的具体描述如下表所示:

#### 表 2-1 GUS Characteristic

| Characteristic   | UUID                                 | Туре     | Support   | Security | Properties       |
|------------------|--------------------------------------|----------|-----------|----------|------------------|
| GUS TX           | A6ED0203-D344-460A-8075-B9E8EC90D71B | 128 bits | Mandatory | None     | Notify           |
| GUS RX           | A6ED0202-D344-460A-8075-B9E8EC90D71B | 128 bits | Mandatory | None     | Write            |
| GUS Flow Control | A6ED0204-D344-460A-8075-B9E8EC90D71B | 128 bits | Mandatory | None     | Write/<br>Notify |

### 3 初次运行

本章主要介绍如何运行和验证GR551x SDK中的ble\_app\_uart\_at示例。

#### 🛄 说明:

SDK\_Folder为GR551x SDK的根目录。

#### 3.1 准备工作

运行ble\_app\_uart\_at示例之前,请完成以下准备工作。

• 硬件准备

#### 表 3-1 硬件准备

| 名称  | 描述                                 |
|-----|------------------------------------|
| 开发板 | GR5515 Starter Kit开发板(以下简称"开发板")2块 |
| 数据线 | Micro USB 2.0数据线                   |

• 软件准备

#### 表 3-2 软件准备

| 名称                    | 描述                                                                     |
|-----------------------|------------------------------------------------------------------------|
| Windows               | Windows 7/Windows 10操作系统                                               |
| J-Link Driver         | J-Link驱动程序,下载网址: <u>www.segger.com/downloads/jlink/</u>                |
| Keil MDK5             | IDE工具,支持MDK-ARM 5.20 及以上版本,下载网址: <u>www.keil.com/download/product/</u> |
| GProgrammer (Windows) | <b>Programming</b> 工具,位于SDK_Folder\tools\GProgrammer                   |
| GRUart (Windows)      | 串口调试工具,位于SDK_Folder\tools\GRUart                                       |

### 3.2 固件烧录

AT Command示例工程的源码位于SDK\_Folder\projects\ble\ble\_multi\_role\ble\_app\_uart\_at。

用户可通过GProgrammer将ble\_app\_uart\_at示例的ble\_app\_uart\_at.bin固件分别烧录至两块开发

板。GProgrammer烧录固件的具体操作方法,请参考《GProgrammer用户手册》。

如果修改了ble\_app\_uart\_at示例工程,需重新编译示例工程后将生成的*ble\_app\_uart\_at.bin*固件下载至开发板。编译示例工程的具体操作请参考《GR551x开发者指南》。

#### 🛄 说明:

ble\_app\_uart\_at.bin位于SDK\_Folder\projects\ble\ble\_multi\_role\ble\_uart\_at\build。

### GODiX

### 3.3 测试验证

验证AT Command示例需使用两块开发板:开发板A和开发板B,分别作为Client端设备和Server端设备。两 块开发板之间通过Bluetooth LE无线连接。

开发板、串口工具启动后,当GRUart界面出现设备地址信息以及"Goodix UART(AT) example start"提示信息时,表明ble\_app\_uart\_at固件运行正常。下图为开发板B中固件正常运行的示例图。

| GRUart            |              |          |                                   |                           |                                  |           |            | — C     | ) ×    |
|-------------------|--------------|----------|-----------------------------------|---------------------------|----------------------------------|-----------|------------|---------|--------|
| Serial F          | ort Setting  |          | - <b>Receive Dat</b> :<br>Format: | a<br>ASCII                | ⊖ Hex                            | Show      | Time 🗌     | Font S: | ize 10 |
| PortName          | COM60 JLink  | CDC 🗸    | Background:                       | ● White                   | 🔘 Black                          |           |            |         | Search |
| BaudRate          | 115200       | $\sim$   | APP_I: Local H<br>APP_I: Goodix   | Board EA:CH<br>UART(AT) e | 8:3E:45:23:01.<br>example start. |           |            |         |        |
| DataBits          | 8            | $\sim$   |                                   |                           |                                  |           |            |         |        |
| Parity            | None         | $\sim$   |                                   |                           |                                  |           |            |         |        |
| StopBits          | 1            | $\sim$   |                                   |                           |                                  |           |            |         |        |
| Flow Cont         | rol 🗌 RTS    | 🗌 DTR    |                                   |                           |                                  |           |            |         |        |
| •                 | Close Port   |          |                                   |                           |                                  |           |            |         |        |
|                   |              |          | 1                                 |                           |                                  |           | Save       | Pause   | Clear  |
| Tx <u>R</u> x Dat | a Size       |          | Send data<br>Single Multi         |                           |                                  |           |            |         |        |
| Tx Count          | 0            | Bytes    | Format: 🖲 AS                      | CII 🔾 Hex                 | Loop 🗌                           | Period 50 | <b>–</b> m | s 🗌 Ne  | wLine  |
| Rx Count          | 78           | Bytes    |                                   |                           |                                  |           |            |         |        |
|                   | Clear        |          |                                   |                           |                                  |           |            |         |        |
|                   |              |          | file path                         |                           |                                  | Browse    | Send       | Pause   | Clear  |
| Port Opene        | d CTS=1 DSR: | =1 DCD=0 |                                   |                           |                                  |           |            |         | .:     |

图 3-1 固件正常运行

#### 🛄 说明:

本文串口工具界面显示的设备地址为修改ble\_app\_uart\_at原示例后的地址,具体以用户实际的地址为准。

ble\_app\_uart\_at固件正常运行之后即可使用不同的AT Command进行对应的Bluetooth LE操作。

1. 对开发板B发送AT:ADV\_STOP命令停止广播,然后发送AT:ADV\_START命令重新开启广播。

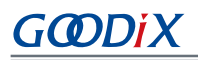

| 🥘 GRUart                      | - 🗆 X                                                                                                    | GRUart                        | - 🗆 X                                                                                |
|-------------------------------|----------------------------------------------------------------------------------------------------|-------------------------------|--------------------------------------------------------------------------------------|
| Serial Port Setting           | Receive Data           Fornat:              • ASCII O Hex              Show Time         Font Size          | Serial Port Setting           | Receive Data           Format:                                                       |
| PortName COM60 JLink CDC ~    | Background:      White O Black     Search                                                                   | PortName COM48 JLink CDC ~    | Background:   White  Black  Search                                                   |
| BaudRate 115200               | APP_I: Local Board EA:CB:3E:45:23:01.<br>APP_I: Goodix UART(&T) example start.<br>OK                        | BaudRate 115200 ~             | APP_I: Local Board EA:CB:3E:45:23:01.<br>APP_I: Goodix UART(AT) example start.<br>CK |
| DataBits 8 🗸                  |                                                                                                    | DataBits 8                    |                                                                                      |
| Parity None ~                 |                                                                                                    | Parity None 🗸                 |                                                                                      |
| StopBits 1                    |                                                                                                    | StopBits 1                    |                                                                                      |
| Flow Control 🗌 RTS 🗌 DTR      |                                                                                                    | Flow Control 🗌 RIS 📃 DIR      |                                                                                      |
| Close Port                    |                                                                                                    | Close Fort                    |                                                                                      |
|                               | Save Pause Clear                                                                                            |                               | Save Pause Clear                                                                     |
| TxRx Data Size                | Send data<br>Single Multi                                                                                   | TxRx Data Size                | Send data<br>Single Multi                                                            |
| Tx Count 13 Bytes             | Format:      ASCII      Hex Loop      Period      Format:      ASCII      Hex Loop      Period      Format: | Tx Count 36 Bytes             | Format:      ASCII      Hex Loop      Period      Format:      NewLine               |
| Rx Count 82 Bytes             | AT:ADV_STOP                                                                                                 | Rx Count 90 Bytes             | AT:ADV_START                                                                         |
| Clear                         |                                                                                                    | Clear                         |                                                                                      |
|                               | file path Browse Send Pause Clear                                                                           |                               | file path Browse Send Pause Clear                                                    |
| Port Opened CTS=1 DSR=1 DCD=0 | )                                                                                                    | Port Opened CTS=1 DSR=1 DCD=0 | o                                                                                    |

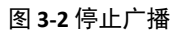

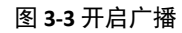

2. 对开发板A使用AT:SCAN\_START命令开启扫描广播,发现GUS服务后使用AT:CONN\_INIT=命令向 开发板B发起连接。

| 🙆 GRUart                        | - 🗆 ×                                                                                                    | 🔄 GRUart                      | - 🗆 X                                                                                                    |
|---------------------------------|----------------------------------------------------------------------------------------------------|-------------------------------|----------------------------------------------------------------------------------------------------|
| Serial Port Setting             | Receive Data           Format: <ul> <li>ASCII</li> <li>Hex</li> <li>Show Time</li> <li>Font Size</li> <li>I0</li> </ul> | Serial Port Setting           | Receive Data           Format:              • ASCII O Hex              Show Time         Font Size                              |
| PortName CON48 JLink CDC $\sim$ | Background:  White O Black Search                                                                                       | PortName CON48 JLink CDC ~    | Background:  White O Black Search                                                                                               |
| BaudRate 115200 ~               | AFP_1: Local Board HA:CB:3E:22:11:UU.<br>AFP_I: Goodix UART(AT) example start.<br>OX                                    | BaudRate 115200 ~             | AFF_1: Local Board HR:UE:3E:22:11:00.<br>AFF_1: Goodix UART(AT) example start.<br>OK                                            |
| DataBits 8 ~                    | Target Device Found                                                                                                    | DataBits 8 ~                  | Target Device Found<br>CONNECTED                                                                                                |
| Parity None 🗸                   |                                                                                                    | Parity None 🗸                 | APP_I: Goodix Uart Service discovery completely.<br>APP_I: Enabled IX Notification.<br>APP I: Enabled Flow Control Notification |
| StopBits 1                      |                                                                                                    | StopBits 1                    |                                                                                                    |
| Flow Control 🗌 RIS 🗌 DIR        |                                                                                                    | Flow Control RIS DIR          |                                                                                                    |
| Close Port                      |                                                                                                    | Close Port                    |                                                                                                    |
|                                 | Save Pause Clear                                                                                                    |                               | Save Pause Clear                                                                                                    |
| Tx <u>R</u> x Data Size         | Send data<br>Single Multi                                                                                               | Tx <u>R</u> x Data Size       | Send data<br>Single Multi                                                                                                    |
| Tx Count 15 Bytes               | Format:      ASCII      Hex Loop      Period      Period      NewLine                                                   | Tx Count 30 Bytes             | Format:      ASCII      Hex Loop      Period      Period      ns      NewLine                                                   |
| Rx Count 279 Bytes              | AT:SCAN_START                                                                                                    | Rx Count 416 Bytes            | AT:CONN_INIT=                                                                                                    |
| Clear                           |                                                                                                    | Clear                         |                                                                                                    |
|                                 | file path Browse Send Pause Clear                                                                                       |                               | file path Browse Send Pause Clear                                                                                               |
| Port Opened CTS=1 DSR=1 DCD=0   |                                                                                                    | Port Opened CTS=1 DSR=1 DCD=0 | )                                                                                                    |

图 3-4 开启扫描广播

图 3-5 发现服务后发起连接

- 3. 两块开发板建立连接后,使用AT Command分别获取两块开发板的地址及角色信息。
  - 使用AT:ADDR?命令获取地址信息

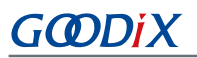

|                                                                                                    | Receive Data                                                                                |              |
|----------------------------------------------------------------------------------------------------|---------------------------------------------------------------------------------------------|--------------|
| Serial Port Setting                                                                                     | Format:      ASCII O Hex Show Time                                                          | Font Size 10 |
| PortName COM48 JLink CDC ~                                                                              | Background:                                                                                 | Search       |
| BaudRate 115200 ~                                                                                       | APP_I: Local Board EA:CB:3E:22:11:00.<br>APP_I: Goodix UART(AT) example start.<br>OK        |              |
| DataBits 8 ~                                                                                            | Target Device Found<br>CONNECTED                                                            |              |
| Parity None                                                                                             | APP_I: Goodix Uart Service discovery completely.<br>APP_I: Enabled TX Notification.         |              |
|                                                                                                    | APP_I: Enabled Flow Control Notification.                                                   |              |
| StopBits 1                                                                                              | 0-EA:CB: 3E: 22: 11: 00                                                                     |              |
| Flow Control RIS DIR                                                                                    |                                                                                             |              |
| Flow Control RIS DTR                                                                                    |                                                                                             |              |
| Flow Control RTS DTR                                                                                    | Save                                                                                        | Pause Clear  |
| Flow Control RTS DTR<br>Close Port<br>TxRx Data Size                                                    | Save<br>Send data<br>Single Multi                                                           | Pause Clear  |
| Flow Control RTS DTR<br>Close Port<br>TRE Data Size<br>Tx Count 49 Bytes                                | Send data<br>Single Multi<br>Format: @ ASCII O Hex Loop Period <sup>50</sup> S              | Pause Clear  |
| Flow Control RIS DIR<br>Close Port<br>TRE Data Size<br>TX Count 49 Bytes<br>Ex Count 463 Bytes          | Save<br>Send data<br>Single Multi<br>Format: @ ASCII O Hex Loop Deriod 50 2,<br>ATADDR?     | Pause Clear  |
| Flow Control RIS DIR<br>Close Port<br>Ir& Data Size<br>TX Count 49 Bytes<br>Rx Count 463 Bytes<br>Clear | Send data<br>Single Multi<br>Format: @ ASCII O Hex Loop Period <sup>50</sup> S x<br>ATADDR? | Pause Clear  |

图 3-6 获取开发板A地址信息

| 🙆 GRUart                     |                                                   |                                    |                               |           |        | - 0     | x c    |
|------------------------------|---------------------------------------------------|------------------------------------|-------------------------------|-----------|--------|---------|--------|
| Serial Port Setting          | -Receive Data<br>Fornat:                          | <ul> <li>ASCII</li> </ul>          | ⊖ Hex                         | Show      | Tine 🗌 | Font S  | ize 10 |
| PortName COM60 JLink CDC ~   | Background:                                       | White                              | ○ Black                       |           |        |         | Search |
| BaudRate 115200 ~            | APP_I: Local E<br>APP_I: Goodix<br>0-EA:CB:3E:45: | loard EA:CE<br>UART(AT) e<br>23:01 | 3E:45:23:01.<br>xample start. |           |        |         |        |
| DataBits 8 ~                 |                                                   |                                    |                               |           |        |         |        |
| Parity None ~                |                                                   |                                    |                               |           |        |         |        |
| StopBits 1                   |                                                   |                                    |                               |           |        |         |        |
| Flow Control 🗌 RIS 🗌 DIR     |                                                   |                                    |                               |           |        |         |        |
| Close Port                   |                                                   |                                    |                               |           |        |         |        |
|                              | 1                                                 |                                    |                               |           | Save   | Pause   | Clear  |
| Tx <u>R</u> x Data Size      | Send data<br>Single Multi                         |                                    |                               |           |        |         |        |
| Tx Count 10 Bytes            | Format: 🖲 ASC                                     | CII 🔿 Hex                          | Loop 🗌                        | Period 50 | ÷ 1    | us 🗹 Ne | wLine  |
| Rx Count 255 Bytes           | AT:ADDR?                                          |                                    |                               |           |        |         |        |
| Clear                        |                                                   |                                    |                               |           |        |         |        |
|                              | file path                                         |                                    |                               | Browse    | Send   | Pause   | Clear  |
| Port Opened CTS=1 DSR=1 DCD= | )                                                 |                                    |                               |           |        |         |        |

#### 图 3-7 获取开发板B地址信息

#### 使用AT:GAP ROLE?命令获取角色信息 ٠ 🙆 GRUa GRUart Serial Port Setting Show Time D Font Size 10 Serial Port Setting Show Time 🗌 Font Size |10 Search Search PortName COM60 JLink CDC ~ PortName COM48 JLink CDC ~ APP\_I: Local Board EA:CB:3E:45:23:01. APP\_I: Goodix UART(AT) example start. 0-EA:CB:3E:45:23:01 PERIPHERAL APP\_I: Local Board EA:CB:3E:22:11:00. APP\_I: Goodix UART(AT) example start. BaudRate 115200 BaudRate 115200 OK Target Device Found CONNECTED AFP\_I: foodix Uart Service discovery completely. AFP\_I: Enabled TN Notification. 0-EA.CB: 35: 22:11:00 CENTRAL DataBits 8 DataBits 8 Parity None Parity None StopBits 1 StopBits 1 ~ Flow Control \_\_\_\_ RTS \_\_\_ DTR Flow Control 🗌 RTS 📃 DTR Close Port Close Port Save Pause Clear Save Pause Clear TxRx Data Size **Send data** Single Multi Tx<u>R</u>x Data Size Send data Single Multi Format: ASCII Hex Tx Count 63 Bytes Format: ASCII Hex Loop Period So Rs NewLine Tx Count 24 Bytes Loop 🗌 Period 50 🔹 ms 🗹 NewLine AT:GAP\_ROLE? AT:GAP\_ROLE? Rx Count 472 Rx Count 267 Bytes Bytes Clear Clear file path Browse Send Pause Clear file path Browse Send Pause Clear Port Opened CTS=1 DSR=1 DCD=0 Port Opened CTS=1 DSR=1 DCD=0

#### 图 3-8 获取开发板A角色信息

#### 图 3-9 获取开发板B角色信息

- 4. 利用透传服务进行数据传输。
  - 开发板B(Server端)发送"Goodix\_BLE"消息到开发板A(Client端)

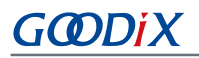

٠

| 🙆 GRUart                     | - 🗆 X                                                                                                 | GRUart                       |                                                                                         | - 🗆 X          |
|------------------------------|----------------------------------------------------------------------------------------------------|------------------------------|-----------------------------------------------------------------------------------------|----------------|
| Serial Port Setting          | Receive Data           Fornat:              • ASCII O Hex               Show Time D Font Size 10      | Serial Port Setting          | Receive Data<br>Format:                                                                 | Font Size 10   |
| PortName CON60 JLink CDC 🗸   | Background:   White O Black Search                                                                    | PortName COM48 JLink CDC ~   | Background:  White O Black                                                              | Search         |
| BaudRate 115200              | APP_1: Local Board EACEB:38:40:23:01.<br>APP_1: Goodix UART(AT) example start.<br>D=EACES:45:45:45:01 | BaudRate 115200 ~            | APP_I: Local Board EA:CB: 3E: 22: 11:00.<br>APP_I: Goodix UART(AT) example start.<br>OK |                |
| DataBits 8                   | PERIPHERAL                                                                                            | DataBits 8 ~                 | Target Device Found<br>CONNECTED                                                        |                |
| Parity None 🗸                |                                                                                                    | Parity None ~                | APP_I: Goodix Uart Service discovery completely.<br>APP_I: Enabled TX Notification.     |                |
| StopBits 1                   |                                                                                                    | StopBits 1 ~                 | AFF_1: Enabled Flow Control Notification.<br>O-EA:CB:35:22:11:00<br>CENTRAL             |                |
| Flow Control _ RTS _ DTR     |                                                                                                    | Flow Control _ RIS _ DIR     | Goodix_BLE                                                                              |                |
| Close Port                   |                                                                                                    | Close Port                   |                                                                                         |                |
|                              | Save Pause Clear                                                                                      |                              | Sav                                                                                     | ve Pause Clear |
| Tx <u>R</u> x Data Size      | Send data<br>Single Multi                                                                             | Tx <u>R</u> x Data Size      | Send data<br>Single Multi                                                               |                |
| Tx Count 36 Bytes            | Format:      ASCII      Hex Loop      Period      M ms      NewLine                                   | Tx Count 63 Bytes            | Format:      ASCII      Hex Loop      Period      50                                    | 🔹 ns 🗹 NewLine |
| Rx Count 267 Bytes           | Goodix_BLE                                                                                            | Rx Count 484 Bytes           |                                                                                         |                |
| Clear                        |                                                                                                    | Clear                        |                                                                                         |                |
|                              | file path Browse Send Pause Clear                                                                     |                              | file path Browse Sen                                                                    | d Pause Clear  |
| Port Opened CTS=1 DSR=1 DCD= |                                                                                                    | Port Opened CTS=1 DSR=1 DCD= | )                                                                                       |                |

#### 图 3-10 Server端发送数据

#### 图 3-11 Client端接收数据

开发板A(Client端)发送"Hello Word!"消息到开发板B(Server端)

| 🙆 GRUart                      |                                                                                      | - 🗆                     | ×  | 🔮 GRUart                      |                                                |                                                                | – 🗆 ×                    |
|-------------------------------|--------------------------------------------------------------------------------------|-------------------------|----|-------------------------------|------------------------------------------------|----------------------------------------------------------------|--------------------------|
|                               | Receive Data                                                                         |                         |    |                               | Receive Dat                                    | a                                                              |                          |
| Serial Port Setting           | Format:      ASCII      Hex                                                          | Show Time 🗌 Font Size 1 | 0  | Serial Port Setting           | Format:                                        | ASCII O Hex                                                    | Show Time 🗌 Font Size 10 |
| PortName CON48 JLink CDC ~    | Background:   White  Black                                                           | Searc                   | h  | PortName CON60 JLink CDC ~    | Background:                                    | ● White ○ Black                                                | Search                   |
| BaudRate 115200 ~             | APP_I: Local Board EA:CB:3E:22:11:00.<br>APP_I: Goodix UART(AT) example start.<br>OK |                         |    | BaudRate 115200               | APP_I: Local<br>APP_I: Goodix<br>0-EA:CB:3E:45 | Board EA:CB:3E:45:23:01<br>: UART(AT) example start<br>::23:01 |                          |
| DataBits 8 🗸 🗸                | Target Device Found<br>CONNECTED                                                     |                         |    | DataBits 8 ~                  | PERIPHERAL<br>Hello Word!                      |                                                                |                          |
| Parity None ~                 | APP_I: Goodix Uart Service discovery com<br>APP_I: Enabled IX Notification.          | pletely.                |    | Parity None ~                 |                                                |                                                                |                          |
| StopBits 1                    | AFF_1: Enabled Flow Control Notification<br>O-EA: CB: 3E: 22: 11: 00<br>CENTRAL      |                         |    | StopBits 1                    |                                                |                                                                |                          |
| Flow Control 🗌 RTS 🔹 DTR      | 000dix_BLE                                                                           |                         |    | Flow Control 🗌 RTS 🗌 DTR      |                                                |                                                                |                          |
| Close Port                    |                                                                                      |                         |    | Close Port                    |                                                |                                                                |                          |
|                               |                                                                                      | Save Pause C1           | ar |                               |                                                |                                                                | Save Pause Clear         |
| Tx <u>R</u> x Data Size       | Send data                                                                            |                         |    | Tx <u>R</u> x Data Size       | Send data                                      |                                                                |                          |
| Tx Count 76 Bytes             | Fornat:  ASCII O Hex Loop Pe                                                         | riod 50 🚔 ns 🗹 NewLine  |    | Tx Count 36 Bytes             | Fornat:   AS                                   | SCII 🔿 Hex 🛛 Loop 🗌                                            | Period 50 🔹 ms 🗹 NewLine |
| Rx Count 484 Bytes            | Hello Word!                                                                          |                         | _  | Rx Count 280 Bytes            |                                                |                                                                |                          |
|                               |                                                                                      |                         |    |                               |                                                |                                                                |                          |
| Clear                         |                                                                                      |                         |    | Clear                         |                                                |                                                                |                          |
|                               | file path B                                                                          | rowse Send Pause Cle    | ar |                               | file path                                      |                                                                | Browse Send Pause Clear  |
| Port Opened CTS=1 DSR=1 DCD=0 | 0                                                                                    |                         |    | Port Opened CTS=1 DSR=1 DCD=0 | 0                                              |                                                                |                          |
|                               |                                                                                      |                         |    |                               |                                                |                                                                |                          |

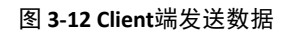

图 3-13 Server端接收数据

### GODiX

### 4 应用详解

本章将介绍ble\_app\_uart\_at示例的运行流程和关键代码。

#### 4.1 运行流程

本节主要介绍ble\_app\_uart\_at示例的运行流程,以便用户深入了解其运行机制。

ble\_app\_uart\_at示例运行流程如下图所示:

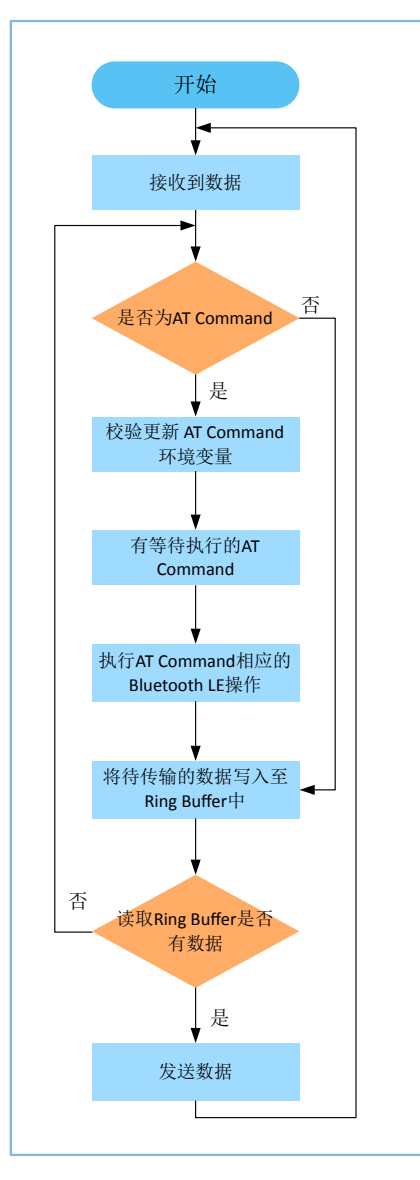

图 4-1 ble\_app\_uart\_at示例运行流程

- 1. 根据接收到的数据,判断是否为AT Command,若为AT Command则校验更新AT Command环境变量,否则执行步骤4。
- 2. 读取AT Command环境变量。若有待执行的AT Command且其Command Handler不为空,则执行步骤3。
- 3. 根据AT Command执行相应的Bluetooth LE操作。

- 4. 将待传输的数据写入Ring Buffer,其中Ring Buffer分为ble to uart buffer和uart to ble buffer两种,分别 用来接收和发送数据。
  - 当利用串口工具发送AT Command时,会将AT Command执行结果缓存至ble to uart buffer中;
  - 当利用串口工具发送非AT Command数据时,以两块运行有ble\_app\_uart\_at固件的设备为例说明数据传输机制。两块开发板连接后,开发板A(Client端)利用串口工具向开发板B(Server端)发送数据(非AT Command)时,开发板A会将数据(非AT Command)缓存至uart to ble buffer中用于发送,开发板B会将数据缓存至ble to uart buffer中用于接收。
- 5. 读取Ring Buffer是否有数据,若有则读取并发送数据,否则继续循环。

AT Command执行流程如下图所示:

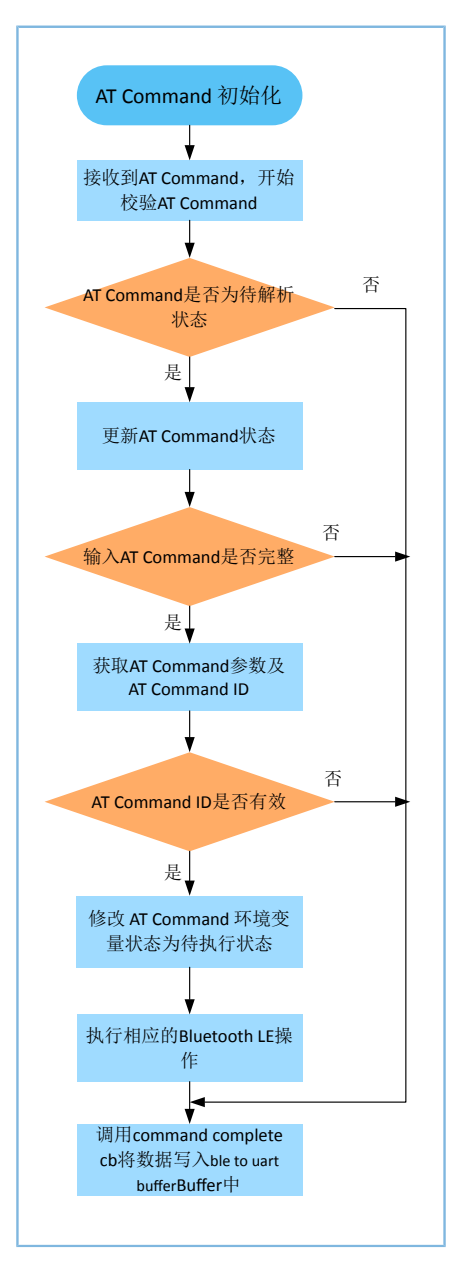

图 4-2 AT Command执行流程

1. AT Command初始化。完成AT Command属性表、command complete cb以及app timer的注册。

🛄 说明:

- AT Command属性表:记录AT Command信息,如AT Command ID、AT Command Tag、AT Command Tag Length、AT Command Handler。
- command complete cb:将AT Command执行结果写入至ble to uart buffer中。若command response有错误,错误信息则为待传输数据,否则command response data为待传输数据。
- app timer: 超时管理。
  - 2. 接收到AT Command后,校验AT Command,若为待解析状态,则更新其状态为在解析状态并执行步骤3,否则更新Error Code并执行步骤7。
  - **3**. 校验输入的AT Command是否完整。完整的AT Command以AT:开始,以\r\n结束。若校验成功则执行步骤4,否则更新Error Code并执行步骤7。
  - 4. 获取AT Command的参数及ID。
  - 5. 校验AT Command ID是否有效,若有效则更新AT Command状态为待执行状态,否则更新Error Code并 执行步骤7。
  - 6. 执行AT command。若AT Command Handler不为空则调用Handler执行相应的Bluetooth LE操作。否则更新Error Code并执行步骤7。
  - 7. 调用command complete cb,将AT Command执行结果写入ble to uart buffer中。

#### 4.2 关键代码

本章将详细介绍ble\_app\_uart\_at示例运行流程中的关键代码。

#### 4.2.1 事件处理函数

路径: user\_app\user\_app.c

名称: gus\_service\_process\_event();

数据接收事件到来时,判断接收到的数据是否为AT Command。若是AT Command,则调用at\_cmd\_parse函数。否则将数据写入ble to uart buffer中。

```
void at_cmd_schedule(void)
{
    uint8_t ble_rx_data[AT_CMD_BUFFER_SIZE_MAX];
    switch (p_evt->evt_type)
    {
        ...
        case GUS_EVT_RX_DATA_RECEIVED:
        if (0 == memcmp(p_evt->p_data, "AT:", 3))
        {
            memcpy(ble_rx_data, p_evt->p_data, p_evt->length);
        }
    }
}
```

```
if ((0x0d != p_evt-p_data[p_evt->length - 2]) || \
                    (0x0a != p_evt->p_data[p_evt->length - 1]))
                 {
                   ble_rx_data[p_evt->length]
                                                 = 0x0d;
                   ble_rx_data[p_evt->length + 1] = 0x0a;
                }
                at_cmd_parse(AT_CMD_SRC_BLE, ble_rx_data, p_evt->length + 2);
            }
            else
             {
                ble_to_uart_buff_data_push(p_evt->p_data, p_evt->length);
            }
            break;
        . . .
    }
}
```

#### 4.2.2 校验更新AT Command环境变量

路径: 工程目录下的gr\_libraries\at\_cmd.c

名称: at\_cmd\_parse();

如果接收到的数据为AT Command,则对AT Command环境变量进行校验和更新,若校验通过则将AT Command环境变量修改为待执行状态,具体代码如下:

```
void at cmd parse(at cmd src t cmd src, const uint8 t *p data, uint16 t length)
{
   AT CMD RSP DEF(cmd rsp);
   s_at_cmd_env.cmd_src = cmd_src;
    // Check parse cmd is allowed or not
   if (AT_CMD_IN_READY_PARSE != s_at_cmd_env.cmd_state)
    {
        cmd rsp.error code = AT CMD ERR PARSE NOT ALLOWED;
       at_cmd_execute_cplt(&cmd_rsp);
       return;
    }
    else
    {
        s_at_cmd_env.cmd_state = AT_CMD_IN_PARSING;
    }
    // Check cmd input is integrity or not
    if (!at cmd integrity check(p data, length, &s parse rlt))
```

```
cmd_rsp.error_code = AT_CMD_ERR_INVALID INPUT;
    at_cmd_execute_cplt(&cmd_rsp);
    return;
}
// Get cmd parameters
at_cmd_args_get(&s_parse_rlt);
// Get cmd Id
at cmd id get(&s parse rlt);
// Check cmd id is valid or not
if (AT_CMD_INVALID == s_parse_rlt.cmd_id)
{
    cmd_rsp.error_code = AT_CMD_ERR_UNSUPPORTED_CMD;
   at_cmd_execute_cplt(&cmd_rsp);
   return;
}
s_at_cmd_env.cmd_state = AT_CMD_IN_WAITE_EXECUTE;
```

#### 4.2.3 执行AT Command对应的Bluetooth LE操作

```
路径: 工程目录下的gr_libraries\at_cmd.c
```

名称: at\_cmd\_schedule();

读取AT Command环境变量,若有待执行的AT Command,且Command Handler不为空,则根据AT Command属性表执行相应的广播、扫描、连接等相关蓝牙操作。若AT Command为修改设备名,则调用uart\_at\_gap\_name\_set command handler修改设备名。

```
void at cmd schedule(void)
{
    if (AT_CMD_IN_WAITE_EXECUTE == s_at_cmd_env.cmd_state)
    {
        s_at_cmd_env.cmd_state = AT_CMD_IN_EXECUTING;
        if (s at cmd env.p_cmd_attr[s_parse_rlt.cmd_idx].cmd_handler)
        {
            if (s_at_cmd_env.cmd_time_cb)
            {
                s at cmd env.cmd time cb();
            }
            s_at_cmd_env.p_cmd_attr[s_parse_rlt.cmd_idx].cmd_handler(&s_parse_rlt);
        }
        else
        {
            AT_CMD_RSP_DEF(cmd_rsp);
```

```
cmd rsp.error code = AT CMD ERR NO CMD HANDLER;
            at_cmd_execute_cplt(&cmd_rsp);
        }
    }
}
   路径: 工程目录下的user_app\at_cmd_handler.c
   名称: uart_at_gap_name_set();
   修改设备名的代码如下所示:
void uart_at_gap_name_set(at_cmd_parse_t *p_cmd_param)
{
   AT_CMD_RSP_DEF(cmd_rsp);
    sdk err t error code;
    uint32 t index;
    if (2 != p cmd param->arg count)
    {
        cmd_rsp.error_code = AT_CMD_ERR_INVALID_PARAM;
    }
    else
    {
        if (at cmd_decimal_num_check(&p_cmd_param->p_buff[p_cmd_param->arg_idx[0]],
                                           p cmd param->arg length[0],&index))
        {
            error code = ble gap device name set((gap dev name write perm t)index,
                 &p cmd param->p buff[p cmd param->arg idx[1]],p cmd param->arg length[1]);
            cmd_rsp.error_code = at_cmd_ble_err_convert(error_code);
        }
        else
        {
            cmd rsp.error code = AT CMD ERR INVALID PARAM;
        }
    }
    if (AT CMD ERR NO ERROR == cmd rsp.error code)
    {
        cmd rsp.length = at cmd printf bush(cmd rsp.data, "OK");
    }
    at_cmd_execute_cplt(&cmd_rsp);
}
```

#### 4.2.4 将AT Command执行结果写入到ble to uart buffer中

```
路径: 工程目录下的gr_libraries\at_cmd.c
名称: at_cmd_execute_cplt();
```

AT Command Handler执行完成后,根据AT Command执行的返回值更新待传输的数据,并调用cmd\_cplt\_cb将AT Command执行结果写入ble to uart buffer,具体代码如下:

```
void at_cmd_execute_cplt(at_cmd_rsp_t *p_cmd_rsp)
{
   uint8 t length = 0;
    if (AT CMD ERR NO ERROR != p cmd rsp->error code)
    {
        switch(p_cmd_rsp->error_code)
        {
            . . .
            case AT CMD ERR UNSUPPORTED CMD:
                length = at_cmd_printf_bush(at_cmd_rsp_buff, "ERR: Unsupported AT CMD.");
                break;
             . . .
         }
    }
    else
    {
        memcpy(at cmd rsp buff, p cmd rsp->data, p cmd rsp->length);
        length = p cmd rsp->length;
    }
    at_cmd_rsp_buff[length] = 0x0d;
   at cmd rsp buff[length + 1] = 0x0a;
    if (s at cmd env.cmd cplt cb)
    {
        if (AT CMD SRC UART == s at cmd env.cmd src)
        {
            s at cmd env.cmd cplt cb(AT CMD RSP DEST UART, at cmd rsp buff, length + 2);
        }
        else if (AT_CMD_SRC_BLE == s_at_cmd_env.cmd_src)
        {
            s_at_cmd_env.cmd_cplt_cb(AT_CMD_RSP_DEST_BLE, at_cmd_rsp_buff, length + 2);
        }
    }
    s_at_cmd_env.cmd_state = AT_CMD_IN_READY_PARSE;
    . . .
}
```

路径: 工程目录下的user\_app\at\_cmd\_handler.c

#### 名称: user\_at\_cmd\_callback();

```
s_curr_rsp_dest = rsp_dest;

if (AT_CMD_RSP_DEST_UART == s_curr_rsp_dest)
{
    ble_to_uart_buff_data_push(p_data, length);
}
else if (AT_CMD_RSP_DEST_BLE == s_curr_rsp_dest)
{
    uart_to_ble_buff_data_push(p_data, length);
}
app_timer_delete(&s_at_cmd_timing_id);
}
```

#### 4.2.5 读取Ring Buffer并发送数据

路径: 工程目录下的user app\transport scheduler.c

名称: transport\_schedule();

在设备Notify、流控等已开启的前提下,若Ring Buffer中有数据,则先读取Ring Buffer中的数据,然后再将 读取的数据进行发送。

```
void transport schedule(void)
{
    uint16_t items_avail = 0;
   uint16 t read len = 0;
    // read data from s uart to ble buffer, then notify or write to peer.
    if (transport flag cfm(GUS TX NTF ENABLE) && transport flag cfm(BLE TX CPLT) &&
       transport flag cfm(BLE TX FLOW ON))
    {
       items_avail = ring_buffer_items_count_get(&s_uart_to_ble_buffer);
        if (items avail > 0)
        {
            read_len = ring_buffer_read(&s_uart_to_ble_buffer, s_ble_tx_data,
                                         s mtu size - 3);
            transport flag set(BLE TX CPLT, false);
            if (BLE GAP ROLE PERIPHERAL == uart at curr gap role get())
            {
                gus_tx_data_send(0, s_ble_tx_data, read_len);
            else if (BLE_GAP_ROLE_CENTRAL == uart_at_curr_gap_role_get())
            {
               gus c tx data send(0, s ble tx data, read len);
```

### GODIX

}

### 5 自定义命令

本章描述了用户在使用及验证ble\_app\_uart\_at示例时,如何添加自定义的AT Command。

将自定义AT Command所需的AT Command ID、AT Command、AT Command Length以及AT Command Handler添加至AT Command属性表中,然后再实现Command Handler。

#### 🛄 说明:

AT Command属性表所在路径为工程目录下user\_app\at\_cmd\_handler.c

```
例如,增加"交换MTU AT Command"的步骤如下:
```

- 在*at\_cmd.h*(位于SDK\_Folder\components\libraries\at\_cmd)的at\_cmd\_id\_t结构体中添 加所需的AT Command ID。
- 在代码中更新AT Command属性表,将所需的AT Command信息添加至s\_at\_cmd\_attr\_table中。
   AT Command属性表更新后如下所示:

```
static at_cmd_attr_t s_at_cmd_attr_table[] =
{
```

```
{AT_CMD_INVALID,
                        "",
                                     0, NULL},
                       "TEST",
{AT CMD TEST,
                                     4, uart at test},
{AT_CMD_VERSION_GET, "VERSION?",
                                    8, uart_at_version_get},
                       "RESET",
{AT CMD RESET,
                                     5, uart at app reset},
{AT CMD BAUD SET,
                       "BAUD=",
                                     5, uart at baud set},
                       "ADDR?",
                                    5, uart_at_bd_addr_get},
{AT CMD ADDR GET,
{AT CMD GAP ROLE GET,
                      "GAP ROLE?", 9, uart at gap role get},
{AT CMD GAP ROLE SET,
                       "GAP ROLE=", 9, uart at gap role set},
                       "GAP NAME?", 9, uart_at_gap_name_get},
{AT CMD GAP NAME GET,
{AT CMD GAP NAME SET,
                       "GAP NAME=", 9, uart at gap name set},
                       "ADV PARAM=", 10, uart_at_adv_param_set},
{AT CMD ADV PARAM SET,
                       "ADV START", 9, uart at adv start},
{AT CMD ADV START,
{AT CMD ADV STOP,
                       "ADV STOP", 8, uart at adv stop},
{AT CMD SCAN PARAM SET, "SCAN PARAM=", 11, uart at scan param set},
                       "SCAN START", 10, uart at scan start},
{AT CMD SCAN START,
                       "SCAN STOP", 9, uart_at_scan_stop},
{AT CMD SCAN STOP,
{AT CMD CONN PARAM SET,
                       "CONN PARAM=", 11, uart at conn param set},
{AT CMD CONN INIT,
                        "CONN INIT=", 10, uart at conn init},
{AT CMD CONN CANCEL,
                        "CONN CANCEL", 11, uart at conn cancle},
                                     7, uart at disconnect},
{AT CMD DISCONN,
                        "DISCONN",
{AT CMD MTU EXCHANGE,
                       "MTU_EXC", 7, uart at mtu_exchange},
```

};

🛄 说明:

加粗代码为新增代码。

#### 3. 实现AT Command Handler。

### GODIX

```
void uart_at_mtu_exchange(at_cmd_parse_t *p_cmd_param)
{
    AT_CMD_RSP_DEF(cmd_rsp);
    sdk_err_t error_code;
    error_code = ble_gattc_mtu_exchange(0);
    cmd_rsp.error_code = at_cmd_ble_err_convert(error_code);
    if (AT_CMD_ERR_NO_ERROR != cmd_rsp.error_code)
    {
        at_cmd_execute_cplt(&cmd_rsp);
    }
}
```

## 6 常见问题

### 6.1 设置GAP角色失败

问题描述

使用AT Command设置GAP角色失败。

• 问题分析

使用AT Command设置GAP角色时,若设备不处于STANDBY状态,可能会导致设置GAP角色失败。

• 处理方法

利用AT Command设置GAP角色时,应确保设备处于STANDBY状态。

### 6.2 设置设备信息失败

• 问题描述

使用AT Command设置设备信息失败。

• 问题分析

使用AT Command设置设备信息时,如更改GAP角色、GAP名称等,其AT Command的"="后可能有空格。

• 处理方法

设置设备信息时,AT Command的"="后不要有空格。

### 6.3 使用GRUart传输AT Command时,提示输入无效

• 问题描述

使用GRUart传输AT Command时,提示输入无效。

• 问题分析

AT Command以"\r\n"结尾,在使用GRUart传输AT Command时,可能未勾选"NewLine"。

• 处理方法

在使用GRUart传输AT Command时,勾选"NewLine"。

# 7 附录

## 7.1 AT指令表

ble\_app\_uart\_at示例涉及的AT指令表如下所示:

| AT指令类<br>型 | AT Command                                       | 描述                          | 返回值                | 举例                   |  |
|------------|--------------------------------------------------|-----------------------------|--------------------|----------------------|--|
| AT测试       | AT:TEST                                          | 测试AT指令功能是否正常。               | 返回OK               | AT:TEST              |  |
| 版本         | AT:VERSION?                                      | 获取版本号。                      | 返回版本号              | AT:VERSION?          |  |
| 重置系统       | AT:RESET                                         | 重置系统。                       | -                  | AT:RESET             |  |
|            | AT:BAUD=<br><new_value></new_value>              | 设置波特率。                      | 成功返回OK             |                      |  |
| 波特率        |                                                  | NEW_VALUE: 波特率的值,取值         | 失败返回ERR: Invalid   | AT:BAUD=4900         |  |
|            |                                                  | 范围为[0,200000]。              | parameters.        |                      |  |
|            |                                                  |                             | 成功返回设备地址           |                      |  |
| 设备地址       | AT:ADDR?                                         | 获取设备地址。                     | 失败无设备信息返           | AT:ADDR?             |  |
|            |                                                  |                             | 回                  |                      |  |
|            | AT:GAP_ROLE?                                     |                             | 返回角色信              |                      |  |
|            |                                                  | 获取设备的角色信息。                  | 息: NONE、OBSERVE    |                      |  |
|            |                                                  |                             | BROADCASTER        | AT:GAP_ROLE?         |  |
|            |                                                  |                             | CENTRAL            |                      |  |
| GAD角色      |                                                  |                             | PERIPHERAL         |                      |  |
| GAP用巴      |                                                  |                             | ALL                |                      |  |
|            | AT:GAP_ROLE=<br><new_role></new_role>            | 设置设备的角色。                    | 成功返回OK             |                      |  |
|            |                                                  | NEW BOIF: 设置的设备角色,可         | 失败返回ERR:           | ΔΤ'GAP ROLE=Ο        |  |
|            |                                                  | 选值为N,n,O,o,B,b,C,c,P,p,A,a。 | Command request is |                      |  |
|            |                                                  |                             | not allowed.       |                      |  |
| GAP名称      | AT:GAP_NAME?                                     |                             | 成功返回设备名            |                      |  |
|            |                                                  | 获取设备名。                      | 失败返回相应错误           | AT:GAP_NAME?         |  |
|            |                                                  |                             | 信息                 |                      |  |
|            | AT:GAP_NAME= <index,<br>NEW_NAME&gt;</index,<br> | 设置设备名。                      |                    |                      |  |
|            |                                                  | INDEX: 设备名的写权限,取值范          | 成功返回OK             |                      |  |
|            |                                                  | 围为[0,4]。                    | 失败返回相应错误           | AT:GAP_NAME=1,Goodix |  |
|            |                                                  | • <b>0</b> 表示禁止写            | 信息                 |                      |  |
|            |                                                  | • 1表示链路不加密不认证               |                    |                      |  |
|            |                                                  | • 2表示链路加密但不认证               |                    |                      |  |

#### 表 7-1 AT指令表

### GODiX

| AT指令类<br>型 | AT Command                                                                 | 描述                                                                                                    | 返回值                              | 举例                         |
|------------|----------------------------------------------------------------------------|----------------------------------------------------------------------------------------------------|----------------------------------|----------------------------|
|            |                                                                            | <ul> <li>3表示链路加密且认证<br/>(MITM)</li> <li>4表示链路加密且认证(secure<br/>connectisns)</li> <li>NEW_NAME: 自定义广播名。</li> </ul>                                                                                                    |                                  |                            |
| 广播         | AT:ADV_PARAM=<br><adv_interval,<br>ADV_DURATION&gt;</adv_interval,<br>     | <ul> <li>设置广播参数。</li> <li>ADV_INTERVAL:广播间</li> <li>隔,以0.625 ms为单位,取值范围</li> <li>为&gt; 32。</li> <li>ADV_DURATION:广播时长,以10</li> <li>ms为单位,值为0时表示持续广</li> <li>播直至host关闭它。广播类型为</li> <li>有限可发现模式时,取值范围</li> <li>为[1,18000]:定向高占空比模式</li> <li>时,取值范围为[1,128]。</li> </ul> | 成功返回 <b>OK</b><br>失败返回相应错误<br>信息 | AT:ADV_PARAM=80,0          |
|            | AT:ADV_START                                                               | 开启广播。                                                                                                    | 成功返回 <b>OK</b><br>失败返回相应错误<br>信息 | AT:ADV_START               |
|            | AT:ADV_STOP                                                                | 停止广播。                                                                                                    | 成功返回 <b>OK</b><br>失败返回相应错误<br>信息 | AT:ADV_STOP                |
| 扫描         | AT:SCAN_PARAM=<br><scan_interval,<br>SCAN_DURATION&gt;</scan_interval,<br> | 设置扫描参数。<br>SCAN_INTERVAL: 扫描间<br>隔,以0.625 ms为单位,取值范围<br>为[4,16384]。<br>SCAN_DURATION: 扫描时<br>长,以0.625 ms为单位,取值范围<br>为[1,65535]                                                                                                    | 成功返回 <b>OK</b><br>失败返回相应错误<br>信息 | AT:SCAN_PARAM=<br>176,1000 |
|            | AT:SCAN_START                                                              | 开启扫描。                                                                                                    | 成功返回OK<br>失败返回相应错误<br>信息         | AT:SCAN_START              |
|            | AT:SCAN_STOP                                                               | 停止扫描。                                                                                                    | 成功返回 <b>OK</b><br>失败返回相应错误<br>信息 | AT:SCAN_STOP               |
| 连接         | AT:CONN_PARAM=                                                             | 设置连接参数。                                                                                                    | 成功返回OK                           | AT:CONN_PARAM=             |

### GODIX

| AT指令类<br>型 | AT Command                                                                    | 描述                                                                                                    | 返回值                                            | 举例             |
|------------|-------------------------------------------------------------------------------|----------------------------------------------------------------------------------------------------|------------------------------------------------|----------------|
|            | <conn_interval,<br>CONN_LATENCY,<br/>CONN_SUP_TIMEOUT&gt;</conn_interval,<br> | CONN_INTERVAL: 连接间隔,取<br>值范围为[6,3200]。<br>CONN_LATENCY: 可以忽<br>略的连接事件数,取值范<br>围<(CONN_SUP_TIMEOUT/<br>CONN_INTERVAL)-1<br>CONN_SUP_TIMEOUT:<br>监控超时,取值范围<br>为[10,3200]。 | 失败返回相应错误<br>信息                                 | 12,5,3200      |
|            | AT:CONN_INIT=                                                                 | 发起连接。                                                                                                    | 成功返<br>回CONNECTED<br>失败返回相应错误<br>信息            | AT:CONN_INIT=  |
|            | AT:CONN_CANCEL                                                                | 停止连接。                                                                                                    | 成功返回 <b>OK</b><br>失败返回相应错误<br>信息               | AT:CONN_CANCEL |
| 断连         | AT:DISCONN                                                                    | 断开连接。                                                                                                    | 成功返<br>回 <b>DISCONNECTED</b><br>失败返回相应错误<br>信息 | AT:DISCONN     |
| 交换MTU      | AT:MTU_EXC                                                                    | 交换MTU。                                                                                                    | 成功返回MTU值<br>失败返回相应错误<br>信息                     | AT:MTU_EXC     |

### 7.2 Error Code详解

使用AT Command时失败返回的错误信息(Error Code)如下表所示。

#### 表 7-2 Error Code详解

| 名称                           | 描述                                    |
|------------------------------|---------------------------------------|
| AT_CMD_ERR_INVALID_INPUT     | 输入信息无效                                |
| AT_CMD_ERR_UNSUPPORTED_CMD   | 不支持所输入的AT指令                           |
| AT_CMD_ERR_PARSE_NOT_ALLOWED | AT Command处于不可解析状态                    |
|                              | 命令请求不被允许,设置GAP角色时,若设备的状态不为STANDBY,则返回 |
|                              | 该错误                                   |

### GODIX

| 名称                        | 描述                         |
|---------------------------|----------------------------|
| AT_CMD_ERR_NO_CMD_HANDLER | AT Command Handler为空时返回该错误 |
| AT_CMD_ERR_INVALID_PARAM  | 输入的AT指令参数无效                |
| AT_CMD_ERR_HAL_ERROR      | Hal层操作超时返回该错误              |
| AT_CMD_ERR_TIMEOUT        | AT指令执行超时                   |
| AT_CMD_ERR_OTHER_ERROR    | 其他错误                       |